JEITA

# RMI ウェブサイトの活用方法

## 2022年6月 一般社団法人 電子情報技術産業協会 (JEITA) 責任ある鉱物調達検討会

【本資料のご利用上のご注意】

本資料は、JEITA 責任ある鉱物調達検討会 啓発・広報チームで作成したものです。 責任ある鉱物調達対応におけるRMIの統一フォーマットについて、なるべく正確を期すよう努力しておりま すが、必ずしも最新の情報ではなく、正確ではない場合もありますことを、あらかじめご了承ください。

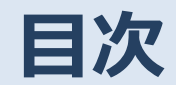

- 1. RMIホームページへアクセスしてみよう(HP概要説明)
- 2. RMIホームページからCMRT等帳票テンプレートをダウンロードしてみよう
- 3. RMAPに適合している、あるいはアクティブな製錬所・精製業者リストを 検索してみよう
- 4. 監査基準(いつ時点で監査合格したか)を確認してみよう
- 5. CAHRAs(カーラ)リストを検索してみよう

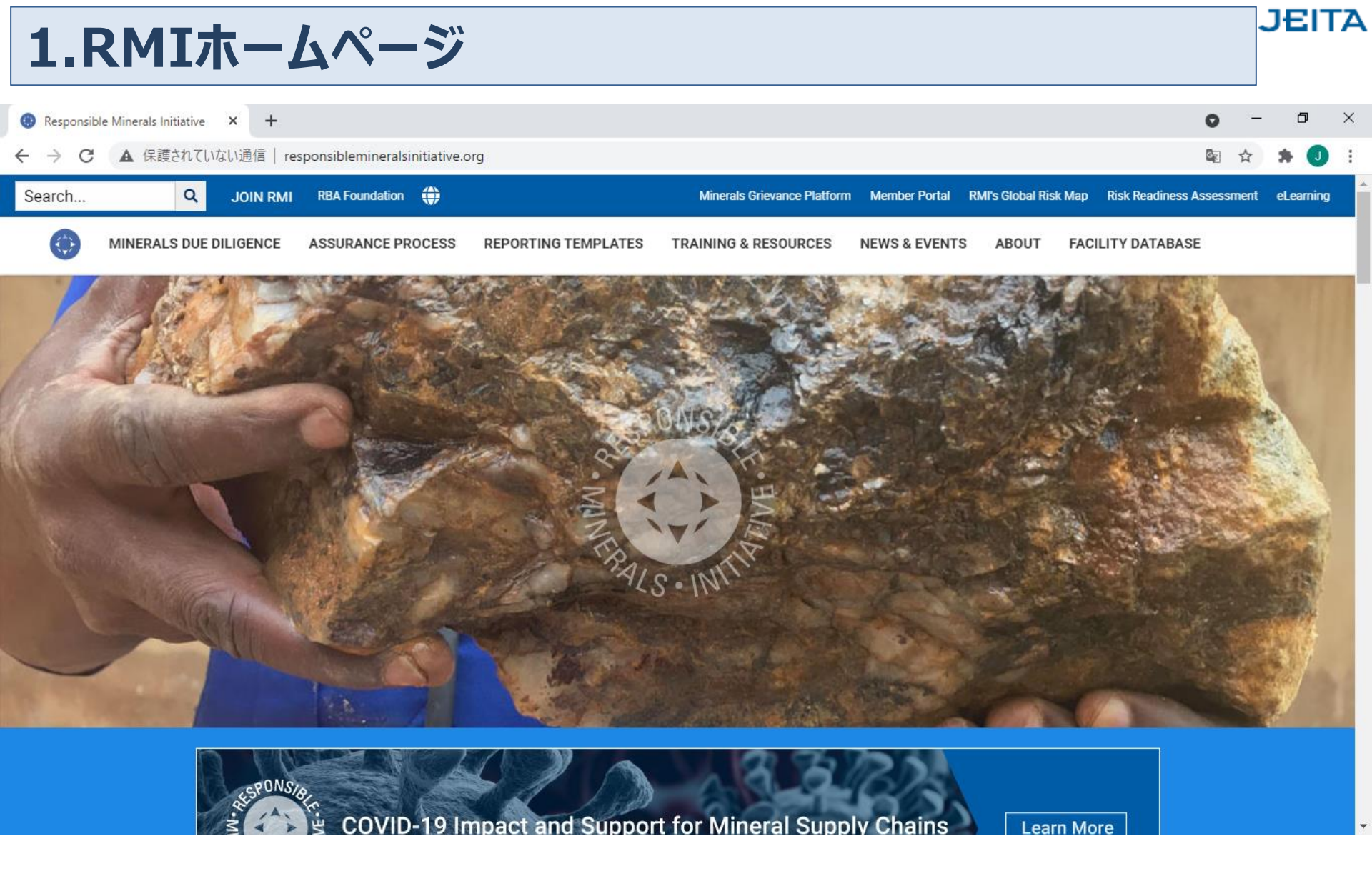

RMI Home Page
<u>http://www.responsiblemineralsinitiative.org/</u>

| 1.RMIホームページ                                                                                                    | JEITA     |
|----------------------------------------------------------------------------------------------------|-----------|
| ← → C ▲ 保護されていない通信   responsiblemineralsinitiative.org                                                                  | -<br>     |
| Search Q JOIN RMI RBA Foundation 🗘 Minerals Grievance Platform Member Portal RMI's Google Translate                     | eLearning |
| MINERALS DUE DILIGENCE ASSURANCE PROCESS REPORTING TEMPLATES TRAINING & RESOURCES NEWS & EVENTS ABOUT FACILITY DATABASE |           |

### ミネラルデューデリジェンス

ミネラルデューデリジェンス 問題 危機管理 テクノロジー 利害関係者 基準 認められた規格またはプログラム 影響の監視

### 保証プロセス

RMAP評価の概要 RMAPドキュメントとツール 監査人情報 製錬所と精製所 拡張是正措置計画 下流評価プログラム 苦情処理メカニズム

### レポートテンプレート

CMRT MRPRO コバルトレポートテンプレート マイカレポートテンプレート 原産国データ 公開報告 紛争鉱物コンプライアンスツール

### トレーニングとリソース

トレーニング 出版物とパンフレット コンサルタント会社 外部リソース

### ニュース&イベント

ニュース イベント COVID-19(新型コロナウイルス感染症

#### 約

RMIの概要 RMIに参加する メンバー スタッフとガバナンス よくある質問 コンタクト RBA財団とRMI基金 GDPRコンプライアンス

### 施設データベース

ログイン データベース定義 私のプロフィール 完全なデータベースのエクスポート データベースの変更をリクエストする

## 2.CMRTダウンロード

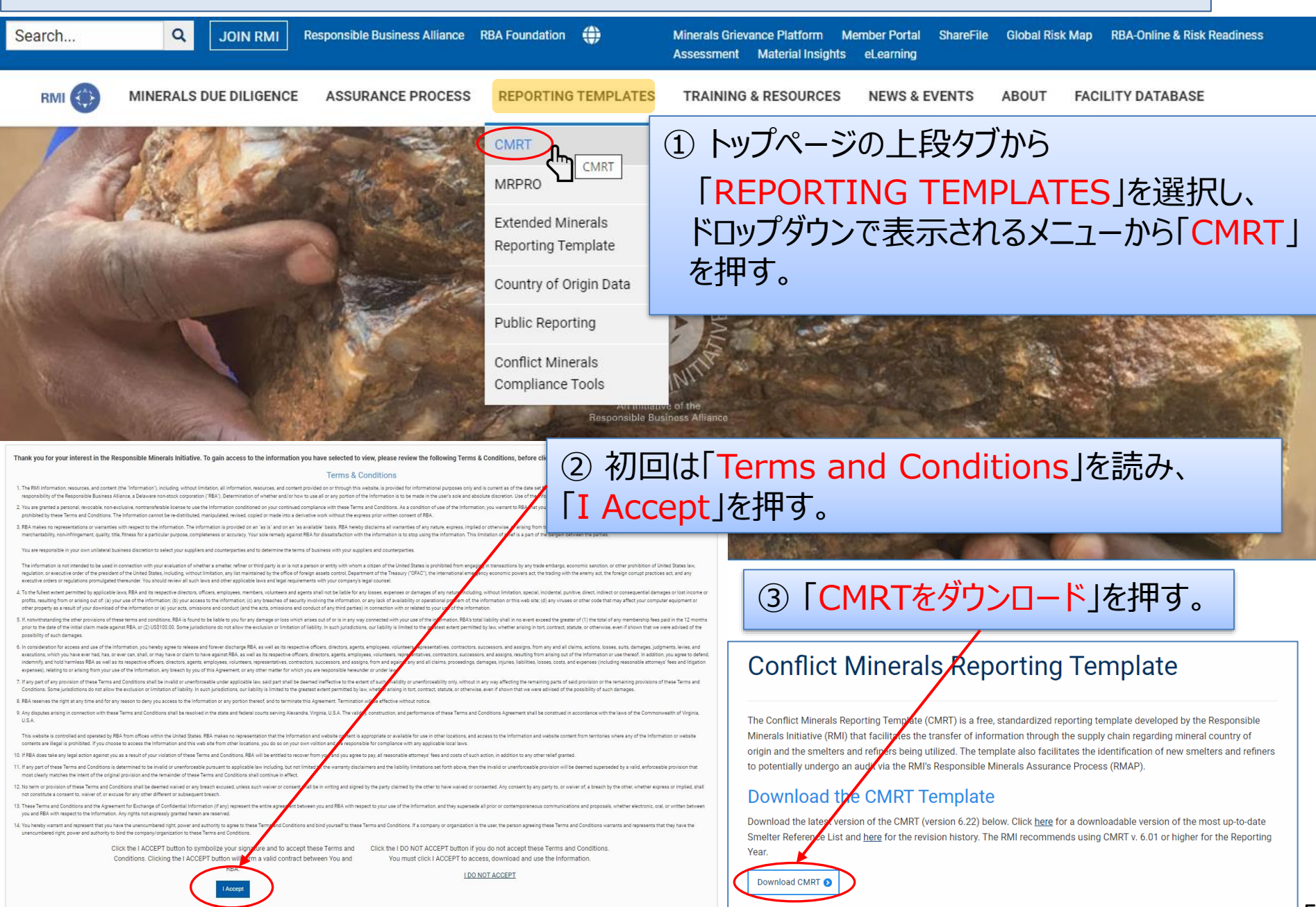

# CMRTダウンロード(簡易法)

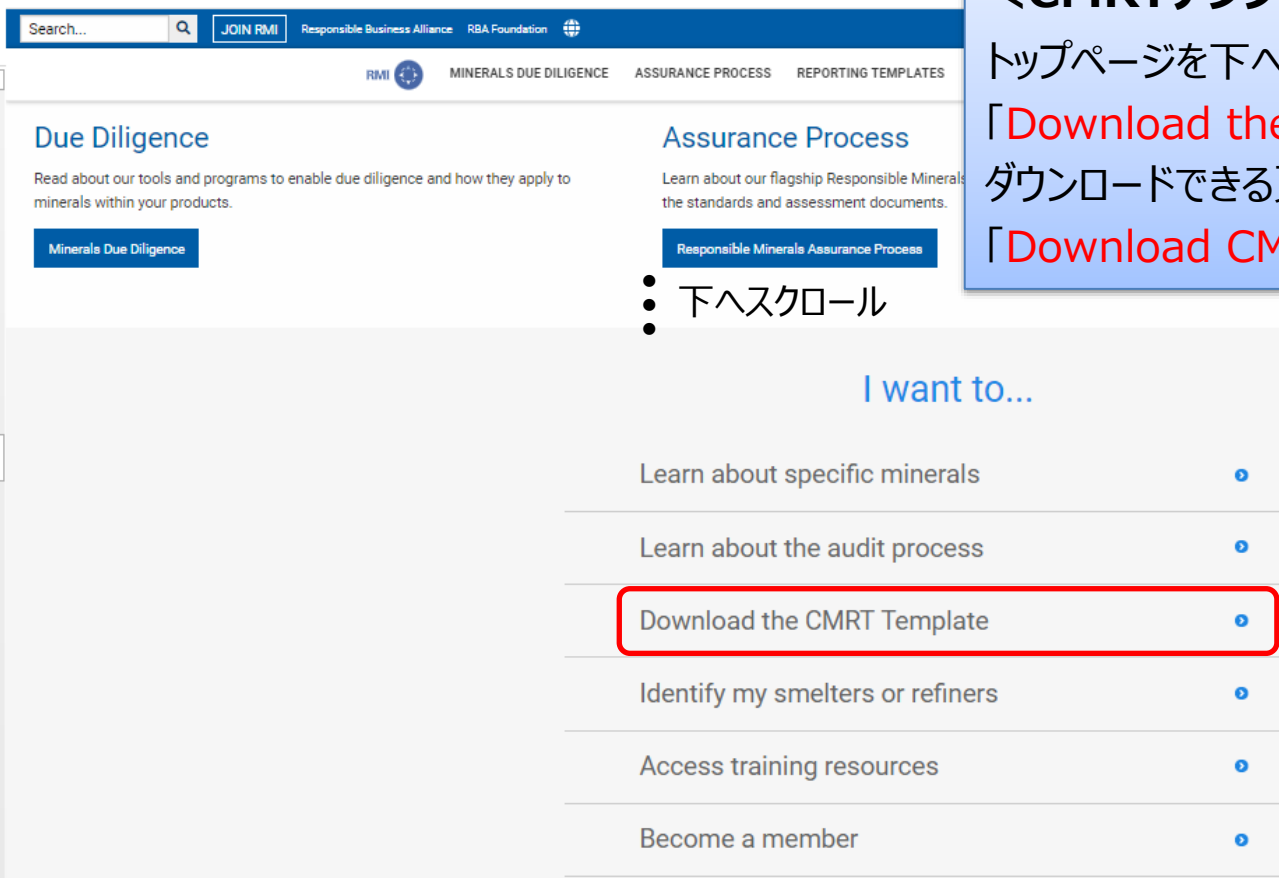

## <CMRTテンプレートの簡単ダウンロード>

トップページを下へスクロールすると現れる 「Download the CMRT Template」を押すと、 ダウンロードできる頁が開くので、 「Download CMRT」を押す。

| Learn about specific minerals                                 | Ø |
|---------------------------------------------------------------|---|
| Learn about the audit process                                 | O |
| Download the CMRT Template                                    | 0 |
|                                                               |   |
| Identify my smelters or refiners                              | O |
| Identify my smelters or refiners<br>Access training resources | 0 |

### JEITA

NEWS & E

TRAINING & RESOURCES

# 3.SSN一覧と認定取得状況

a. SSNの一括ダウンロード

① トップページの上段タブから 「ASSURANCE PROCESS」を選択し、 ドロップダウンで表示されるメニューから 「Smelters & Refiners lを選択し、 その下層にある Export- Smelter Reference Lists を押す。

## **Export - Smelter Reference Lists**

The following list represents the RMI's latest smelter name / alias information. The presence of a smelter here is NOT a guarantee the Responsible Minerals Assurance Process

### **3TG Standard Smelter List**

|      |                             |                             |                             |               |                | 🗄 Download Data |
|------|-----------------------------|-----------------------------|-----------------------------|---------------|----------------|-----------------|
|      | SMELTER REFERENCE           | STANDARD SMELTER NAME       | COUNTRY                     | SMELTER<br>ID | CITY           | STATE PROVINCE  |
| Gold | 8853 S.p.A.                 | 8853 S.p.A.                 | ITALY                       | CID002763     | Pero           | Lombardia       |
| Gold | ABC Refinery Pty Ltd.       | ABC Refinery Pty Ltd.       | AUSTRALIA                   | CID002920     | Marrickville   | New South Wales |
| Gold | Abington Reidan Metals, LLC | Abington Reldan Metals, LLC | UNITED STATES OF<br>AMERICA | CID002708     | Fairless Hills | Pennsylvania    |
| Gold | Advanced Chemical Company   | Advanced Chemical Company   | UNITED STATES OF<br>AMERICA | CID000015     | Warwick        | Rhode Island    |

#### MINERALS DUE DILIGENCE

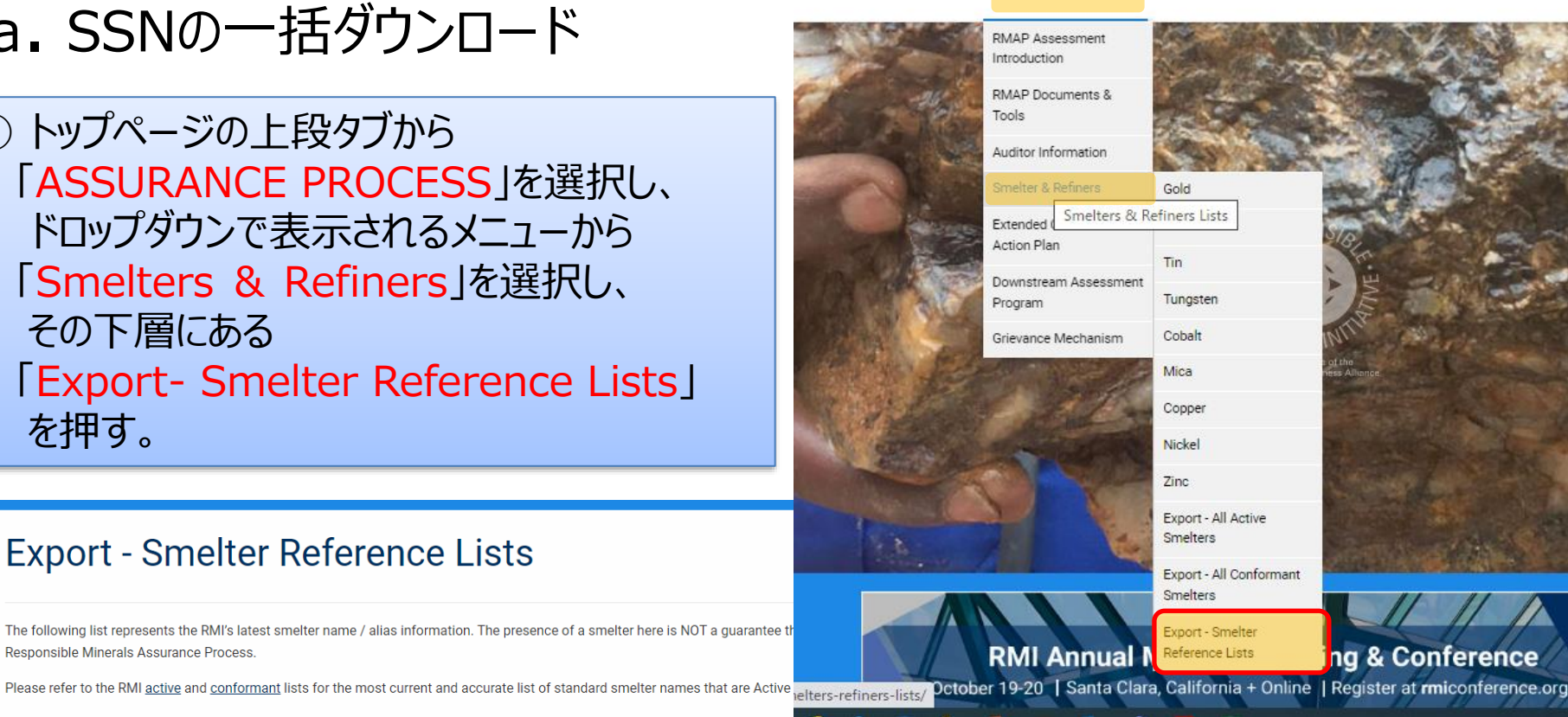

REPORTING TEMPLATES

ASSURANCE PROCESS

#### Share this page

🏏 in 🖂

#### Assurance Process Links

RMAP Assessment Introduction

**RMAP Documents & Tools** 

Auditor Information

Smelter & Refiners

## 3TG Standard Smelter Listが表示されるので「Download Data」を押す。

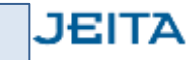

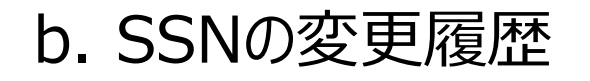

トップページの上段タブから
 「ASSURANCE PROCESS」を選択し、
 ドロップダウンで表示されるメニューから
 「Smelter & Refiners」を選択し、
 「Export - Smelter Reference Lists」
 を押す。

 表示された頁を下へスクロールしていくと、 Revisions Historyが表示されるので 「Download Data」を押す。

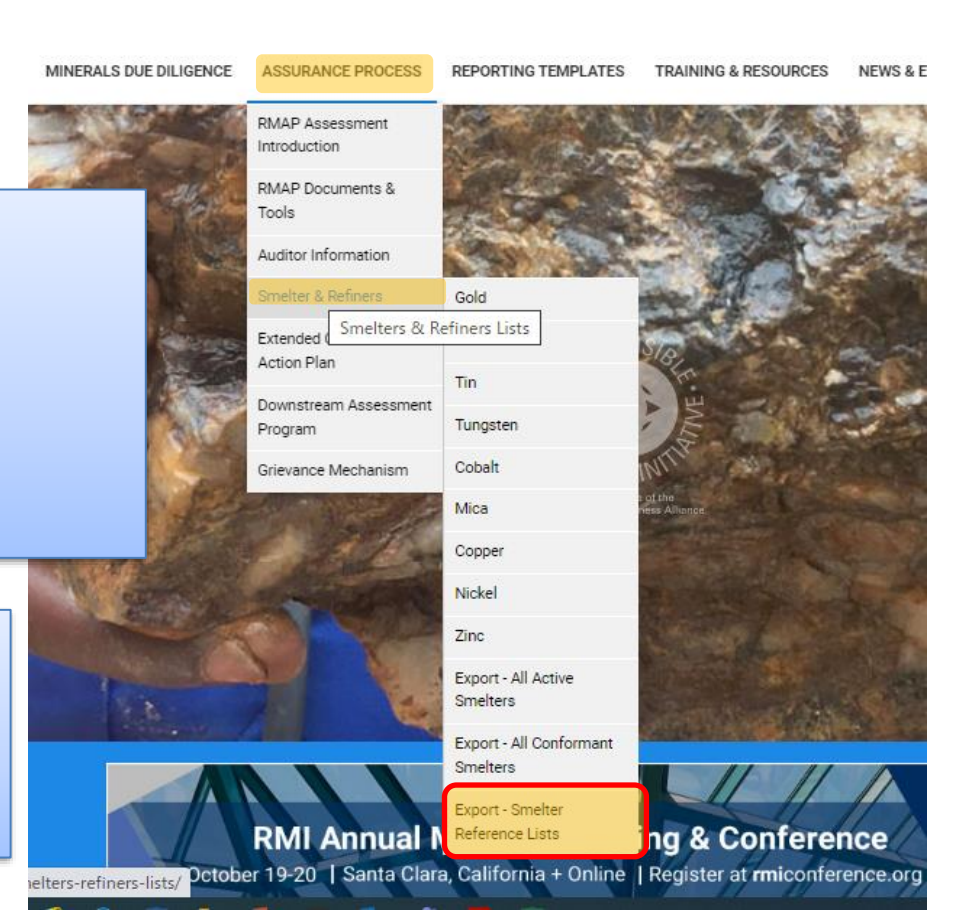

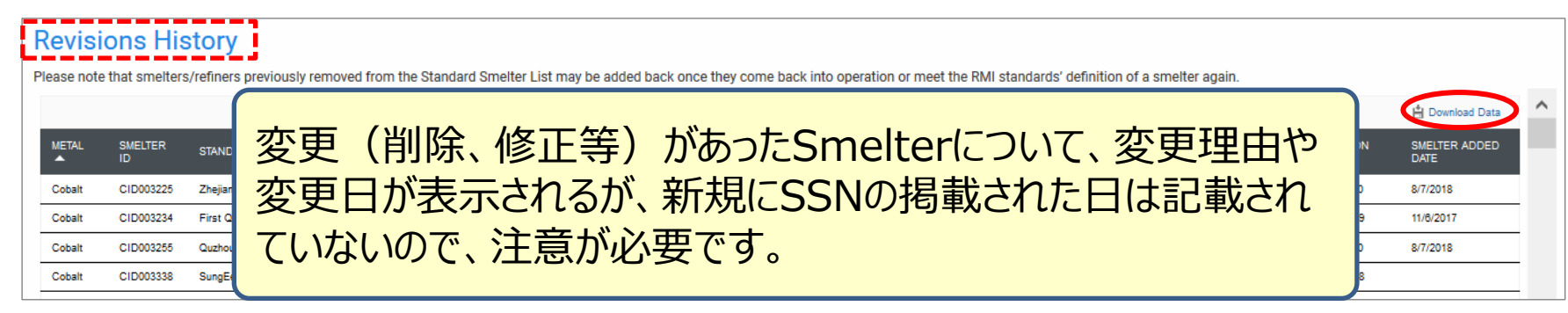

c. SSNのうち、Conformant Smelters または Active Smeltersの みをダウンロード MINERALS DUE DILIGENCE REPORTING TEMPLATES RMAP Assessment

Introduction

Tools

Evtende

Action Plan

Program

RMAP Documents &

Auditor Information

Downstream Assessment

Grievance Mechanism

**Active**→

**Conformant**→

Gold Smelters & Refiners Lists

Tin

Tungsten

Cobalt

Mica Copper Nickel Zinc

Export - All Active

Export - Smelter

**Reference Lists** 

Export - All Conforma

① トップページの上段タブから 「ASSURANCE PROCESS」を選択し、 ドロップダウンで表示されるメニューから 「Smelter & Refiners lを選択し、 [Export- All Conformant Smelters]または 「Export- All Active Smelters」を押す。

 選択したSmelterリストのページが表示されたら 「Download Data lを押す。

> RMI Annua ng & Conference Export All Conformant Smelters Conformantリスト を選択した場合 → DADD SAID TOP NAME A Pero, Londonda (IAC) 5,29(302) 1220201 Link www.exec.evene Mark N **Unk** 0120018 8139J/C Export All Active Smelters Activeリスト を選択した場合 → COUNTRY LOCATO AND THE R. P. TRADUCE SALLER NA STATE PROVINCE READ ond. C DOD/10 Case of ResClover Cas. 114 Ukan, Yangari FORMA REPUBLIC OF Colum C DOM: NO CLENE Carefus, Historicas Technology Co., Ltd. Canadiana, Januard Change

## d. Extended Corrective Action Plan(ECAP)に登録されている Smelterの確認方法

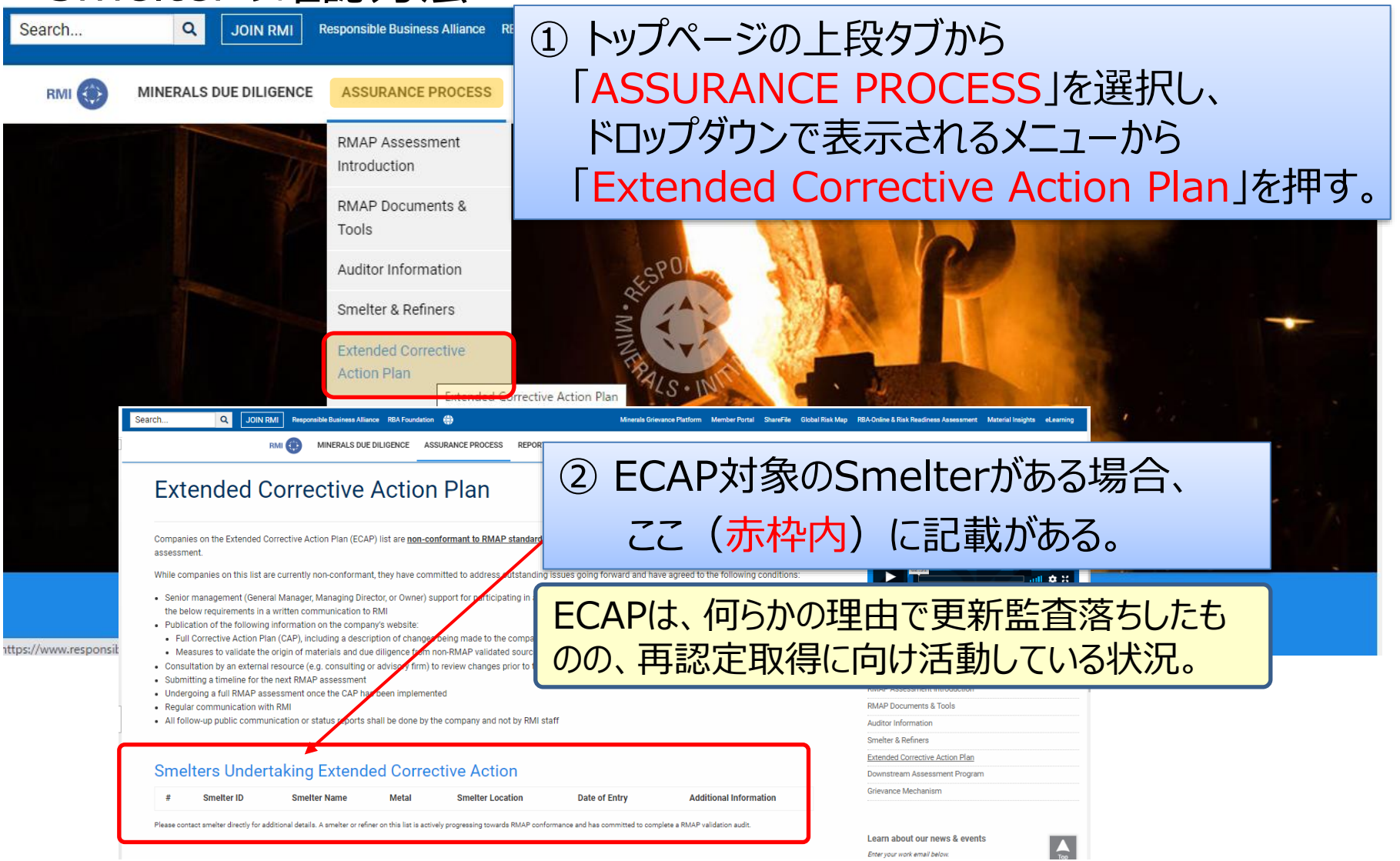

## e. Conformant Smelters 適合監査基準の調べ方

Q Responsible Business Alliance RBA Foundation Search .... JOIN RMI Minerals Grievance Platform Member Portal ShareFile Global Risk Map RBA-Online & Risk Readiness Assessment Material Insights eLearning RIMI ( MINERALS DUE DILIGENCE ASSURANCE PROCESS REPORTING TEMPLATES TRAINI ① トップページの上段タブから RMAP Assessment Introduction 「ASSURANCE PROCESS」を選択し、 **RMAP** Documents & Tools ドロップダウンで表示されるメニューから Auditor Information 「Smelter & Refiners lを選択し、 Smelter & Refiners Gold Extended Corrective Tantalum 確認したい金属を選んで押す。 Action Plan Downstream Assessme Smelter I Tungsten (この例ではTinを選択) Program Cobalt Grievance Mechanism Mica Copper Nickel PONSIA RMI and RCI Pu Zinc balt https://www.responsiblemineralsinitiative.org/tin-smelters-list/

### 錫の例

### **Tin Smelter List**

The operational impacts of Covid-19 are leading to postponements of sol participating companies and actively working with all facilities to accomn with consideration given to maintaining public safety.

The conformant list includes the names, locations and links to supply chai

The active list includes those tin smelters that are currently engaged in th

Access and use of any information contained in this list is subject to the Terms and Conditions to which the us

Note: it is RMI's understanding that due to the current situation in Indonesia, many of the tin smelters there are not currently operating. Nonetheless, these smelters will remain on the conformant list until more information is available.

#### Active Tin Smelters

Tin smelters that are participating in the RMAP by agreeing to complete a RMAP conformance audit conducted by an independent third party auditor.

View Active Tin Smelters 🔊

#### **Conformant Tin Smelters**

② 表示された頁から

Companies that have been determined to be conformant with the RMAP Supply Chain Transparency Smelter Audit Protocol for Tin by completing a RMAP conformance audit conducted by an independent third party audit.

「Conformant Tin Smelters 内の

「View Conformant Tin Smelters」を押す。

#### View Conformant Tin Smelters 🕥

## Smelter一覧が表示されるので、確認したいSmelterの 「ASSESSMENT SUMMARY REPORT」の「Link」を押す。

## **Conformant Tin Smelters**

The operational impacts of Covid-19 are leading to postponements of some RMAP assessments across metals. We are remaining in regular communication with participating companies and actively working with all facilities to accommodate requests for rescheduling. Assessments will be scheduled at the earliest possible date with consideration given to maintaining public safety.

Note: ALL companies on this list are conformant to RMAP's requirements. This includes, companies with "Yes" marked the "Re-assessment in progress", which is an indication their re-assessment is underway. The list of currently RMAP Conformant companies is published and maintained on RMI's website.

|   |               |                            |                            | ※ Linkがあるものはレポートあり          |                           |                            |                              | 🗄 Download Data            |                     |                             |
|---|---------------|----------------------------|----------------------------|-----------------------------|---------------------------|----------------------------|------------------------------|----------------------------|---------------------|-----------------------------|
|   | smelter<br>Id | STANDARD SMELTER<br>NAME ▲ | STATE/ PROVINCE/<br>REGION | COUNTRY LOCATION            | SUPPLY<br>CHAIN<br>POLICY | due<br>Diligence<br>Report | ASSESSMENT<br>SUMMARY REPORT | LAST<br>ASSESSMENT<br>DATE | ASSESSMENT<br>CYCLE | REASSESSMENT IN<br>PROGRESS |
| 1 | CID000292     | Alpha                      | Altoona, Pennsylvania      | UNITED STATES OF<br>AMERICA | Link                      | Report                     | Link                         | 9/26/2019                  | 1 Year              | Yes                         |
| 2 | CID002773     | Aurubis Beerse             | Beerse, Antwerpen          | BELGIUM                     | Link                      | Report                     | Link                         | 3/8/2022                   | 1 Year              |                             |

#### ④ Linkのファイルを開いたら、「ASSESSMENT OBJECTIVES」を 探して記載されている Revision (Year)を確認する。 Assessment Assessment Company Intertek 2017年は 監査基進 **OECD ANNEX II リスク対応** "2017年"の例 ASSESSMENT OBJECTIVES The objective of the assessment is to assess the auditer's level of conformance with the Responsible Minerals Assurance Process TIN and TANTALUI Standard of 2017 Assessment Objectives 2013年は 監査基進 The objective of the assessment is to asse DRC関連の武装勢カリスク対応 "2013年"の例 Free Smelter Program Supply Chain transpo Revision of 21 November 2013

Tinの例

Back

# 5.CAHRAsリスト

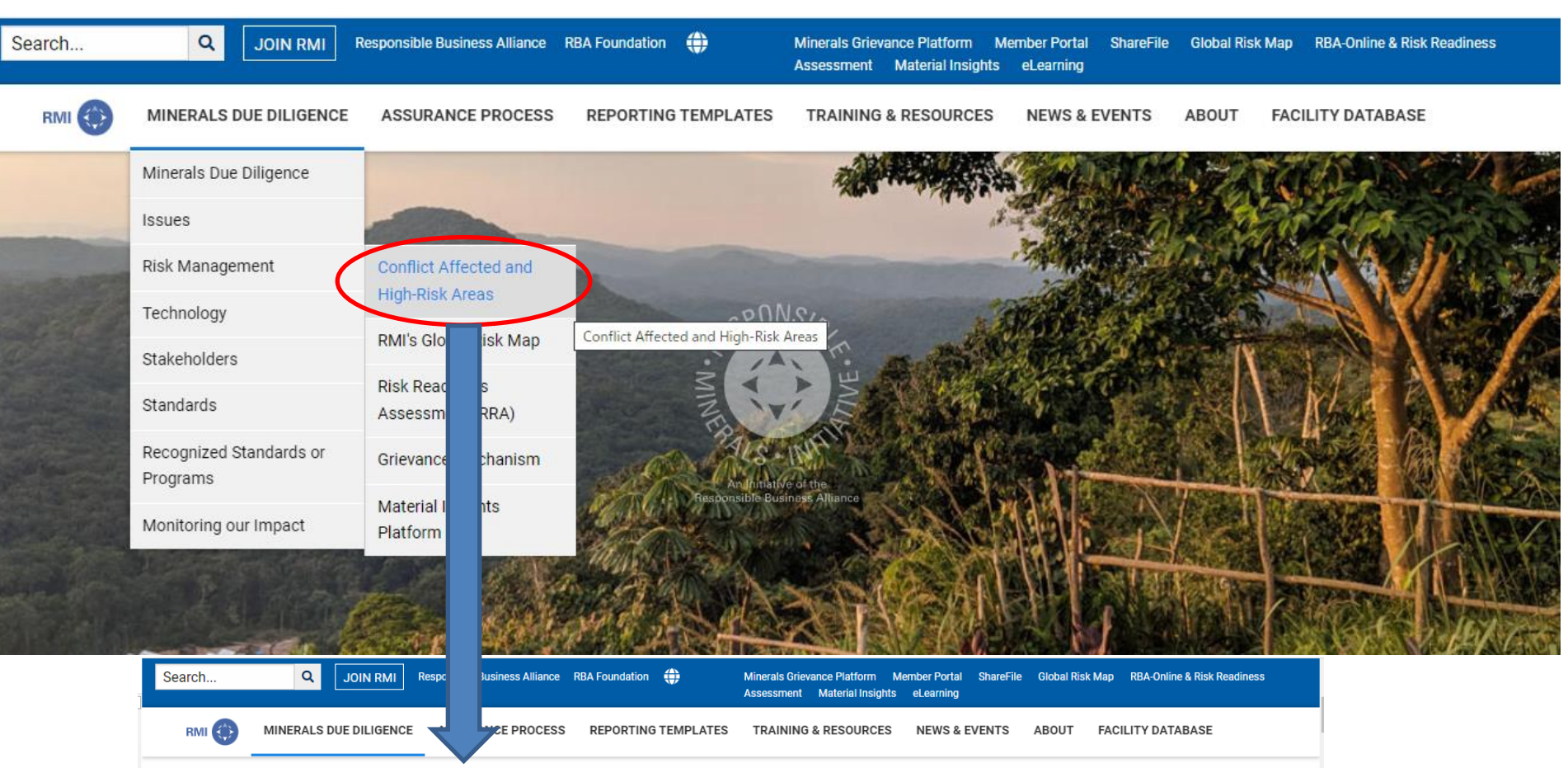

# Conflict Affected and High-Risk Areas (CAHRAs)

The RMI encourages responsible sourcing from conflict affected and high risk areas (CAHRAs). The RMI does not provide lists of countries that may be conflict-free or conflict-affected. The nature of conflict is ever-changing, while some conflicts may be country-wide, many conflict-related and high-risk incidents are concentrated on a regional or local level, or involve individual sites, entities, and actors. Once companies idenitify which conflict-affected and high-risk areas their are sourcing from, both country-level risk assessments and individual supplier due diligence are critical to ensure responsible sourcing of minerals from CAHRAs. In alignment with the <u>OECD Due Diligence Guidance</u>, the RMI provides tools and resources to enable companies to conduct individual and collective due diligence within supply chains to source minerals responsibly.

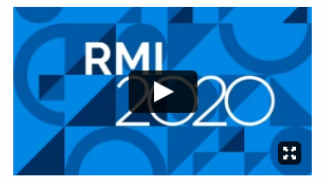

Share this page

#### Due Diligence Links

Minerals Due Diligence

### JEITA

### **Key Resources**

• RMI's Clobel Pisk Map available to RMI member companies and auditees.

EU CAHRAS List - the indicative, non-exhaustive and regularly updated list of conflict-affected and high-risk areas

(CAURAs)

 <u>The Europea</u> supply chain <u>mmission non-binding guidelines for the identification of conflict-affected and high-risk areas and other</u>

under Regulation (EU) 2017/821.

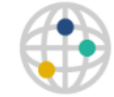

Indicative, non exhaustive list of CONFLICT-AFFECTED AND HIGH-RISK AREAS under Regulation (EU) 2017/821

The website presents an indicative, non-exhaustive, and regularly updated list of conflict-affected and high-risk areas (CAHRAs) (as defined under Regulation 2017/821). This website was developed with funding from the European Union through call for tenders N\* TRADE2018/G3/G11 (Revised).

This website and its underlying project are to be understood in the broader context of the European Commission's work on trade in general and responsible sourcing of minerals in particular. The objective of this project and of the CAHRAs list presented on this website is to facilitate due diligence efforts of European Union importers of minerals and metals falling under Regulation (EU) 2017/821. Information available through this website should be seen as indicative, not exhaustive, and as constituting only a part of, and is not intended to substitute and cannot replace, the broader due diligence efforts required to be conducted by relevant organisations and companies. Therefore, no reliance can and should be placed on the use of this website in respect of contributing to or meeting a person, organisation or company's legal obligations in relation to Regulation (EU) 2017/821.

It must be noted that importers sourcing from areas which are not mentioned on the list presented on this website remain responsible for complying with the due diligence obligations under Regulation 2017/821. Neither RAND Europe nor the European Commission (as contracting authority) assume any responsibility or liability in relation to the contents of this website nor the use of those contents. Equally, the inclusion of an area in the website's CAHRAs list does not prohibit, imply, or suggest that business activities should not be conducted in this area, assuming that due diligence obligations are properly fulfilled.

The information and views set out in this website are those of the authors and do not necessarily reflect the official opinion of the European Commission. Neither RAND Europe nor the Commission guarantee the accuracy of the data included in this list. Neither the RAND Europe, the Commission nor any person acting on its behalf may be held responsible for the use which may be made of the information contained therein.

This website and its reports are not official documents. Gare has been taken to ensure the accuracy of the information contained within the website and the indicative, non-exhaustive list, but no responsibility can be accepted by the European Commission, RAND Europe, or the data providers for any inadvertent errors or omissions. All warranties are excluded to fullest extent permitted by law. Any information in this website not owned by the European Commission may only be reused with the permission of the applicable content owner.

The boundaries, names and designations on this website's maps do not imply endorsement or acceptance by RAND Europe or the European Commission.

✓ I have read and understood this

#### Access website

# 5.CAHRAsリスト

## https://www.cahraslist.net/

<EU CAHRAリストの概要>※2022年3月現在

- ECの委託先 : Rand Europe
- 初版リリース日 : 2020年12月17日 (四半期ごとの更新)
- 最新版リリース日 : 2022年3月更新 (アゼルバイジャンの削除およびブルキナファソ、ミャンマーの地域追加) 次回は6月更新予定

### リストの内容

:29ヵ国にわたる210地域(ブルンジ、エリトリア、リビア、ベネズエラ、ジンバブエは国全体を指定) 国/地域別の個別リスクレポートも公開

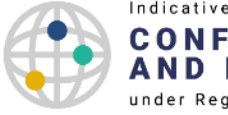

Indicative, non exhaustive list of **CONFLICT-AFFECTED** AND HIGH-RISK AREAS under Regulation (EU) 2017/821

| CAHRAS | METHODOLOGY | ABOUT |
|--------|-------------|-------|
|--------|-------------|-------|

#### LIST OF CAHRAS

For further information on a specific CAHRA, an individual report is available for download by clicking on the CAHRA's name.

This list is reviewed and updated on a guarterly basis. This list below was developed based on data from March 2022, and was last updated in June 2022.

#### Release Notes

Should you have any questions about the current indicative, non-exhaustive list of CAHRAs under Regulation (EU) 2017/821, please refer to our Frequently Asked Questions page.

#### Afghanistan

| Badakhshān | Bādghīs | Baghlān   | Balkh    | Bāmyān   |
|------------|---------|-----------|----------|----------|
| Dāykundī   | Farāh   | 🗎 Fāryāb  | 🗎 Ghaznī | 🖹 Ghōr   |
| Helmand    | 🖹 Herāt | 🔒 Jowzjān | E Kābul  | Kandahār |

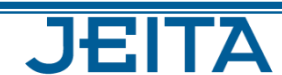

# 5.CAHRAsリスト

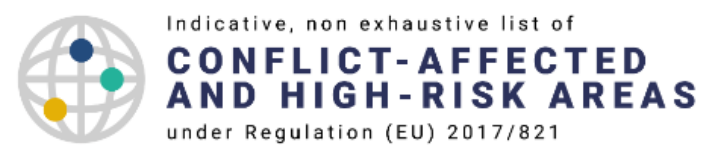

| CAHRAS                                                                                                    | METHODOLOGY | ABOUT |  |  |  |
|----------------------------------------------------------------------------------------------------|-------------|-------|--|--|--|
| LIST OF CAHRAS                                                                                                    |             |       |  |  |  |
| For further information on a specific CAHRA, an individual report is available for download by clicking on the CAHRA's name. |             |       |  |  |  |

This list is reviewed and updated on a quarterly basis. This list below was developed based on data from March 2022, and was last updated in June 2022.

Release Notes

Should you have any questions about the current indicative, non-exhaustive list of CAHRAs under Regulation (EU) 2017/821, please refer to our Frequently Asked Questions page.

#### Afghanistan

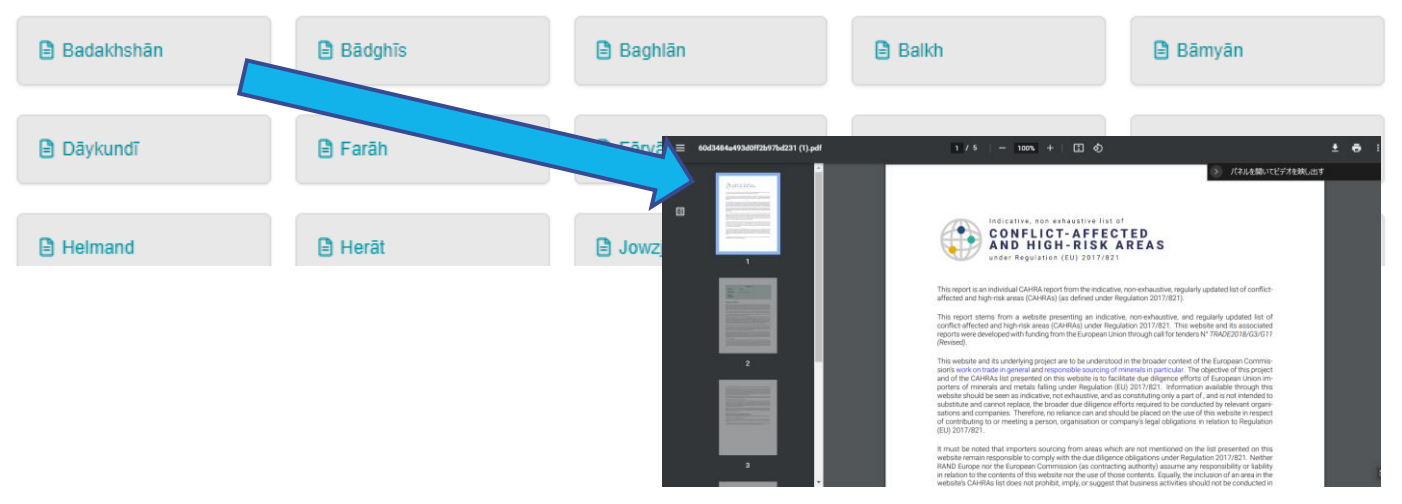